# N8116-84(SAS-expander)

## **Notes on Firmware Updating**

When updating firmware from this Starter Pack(Ver S8.10-010.01) by offline mode, N8116-84 SAS Expander firmware cannot update. Please update by following because it can update by online mode.

[Target products and target version] Products:

- Products

N8116-84 SAS-expander

- Firmware version

5.10

[Target System] Express5800/R120h-2E Express5800/R120h-2E(2nd-Gen)

Express5800/R120h-2E(3rd-Gen)

### [How to confirm the SAS Expander Firmware version]

Confirm the firmware version by either of the following procedures:

< System Utilities >

- 1) Startup System Utilities by pressing the F9 key during POST.
- 2) Select System Configuration.
- 3) Select the Embedded RAID.
- 4) Select Disk Utilities
- 5) Select HPE 12G SAS Exp Card
- 6) Select Device Information and check the firmware version

< iLO web interface >

- 1) Connect to the target Server via iLO web interface and log in.
- 2) Select [Firmware & OS Software] -> [Installed Firmware].
- 3) Confirm the [Firmware Name] and [Firmware Version] of the Fibre Channel Controller.

The [Firmware Name] for the SAS Expander Card is displayed as "Drive Enclosure"

### [Firmware update procedure]

[Windows]

Firmware module : cp0429280.exe

- (1) Move to package directory in S8.10-010.01.
- (2) Double-Click the firmware module.
- (3) After [Package setup] window is displayed, check the version(5.10) and click

#### Install.

|                      | Setup is ready to install the contents of this package. Pre-<br>installation program or press 'Extract' to only extract the fi | ss 'Install' t<br>iles. | o run the |
|----------------------|----------------------------------------------------------------------------------------------------|-------------------------|-----------|
| Onlin                | e ROM Flash Component for Windows                                                                                              | 1                       | Install   |
| (x64)<br>HPE         | - HPE 12Gb/s SAS Expander Firmware f<br>Smart Array Controllers and HPE HBA                                                    | or                      | Extract   |
| (x64)<br>HPE<br>Cont | - HPE 12Gb/s SAS Expander Firmware f<br>Smart Array Controllers and HPE HBA                                                    | or                      | Extract   |

(4) After the following message is displayed, click **Install**.

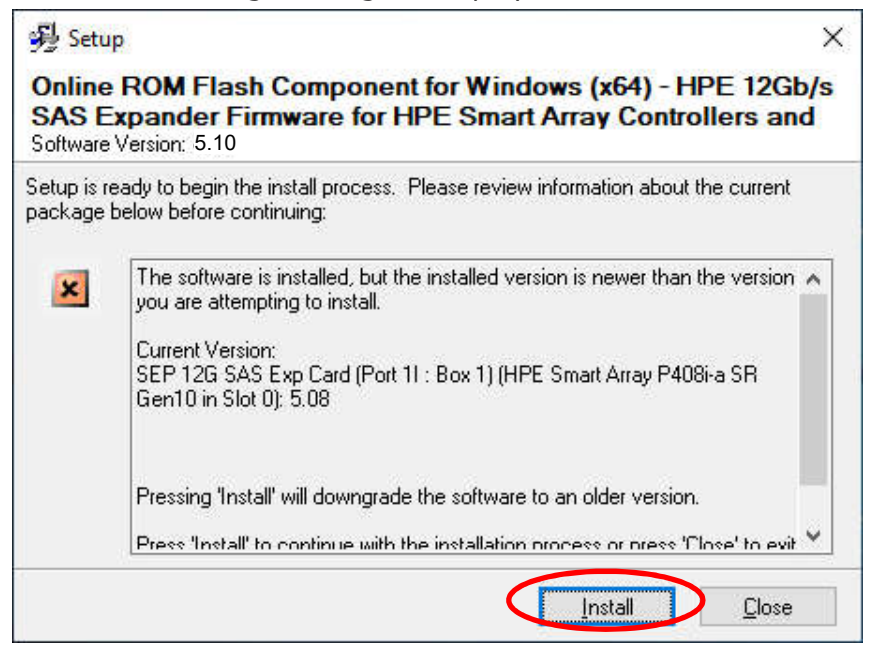

(5) Install process proceeds. It will take several minutes to complete.

(6) After the following message is displayed, click **Close**.

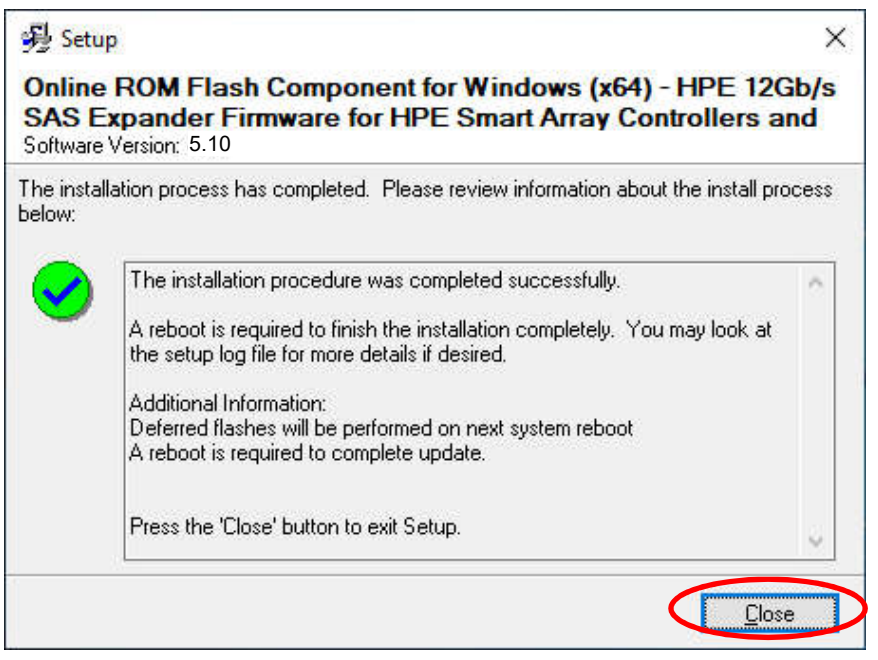

(7) After the system reboot is requested, click **Yes** and reboot the server.

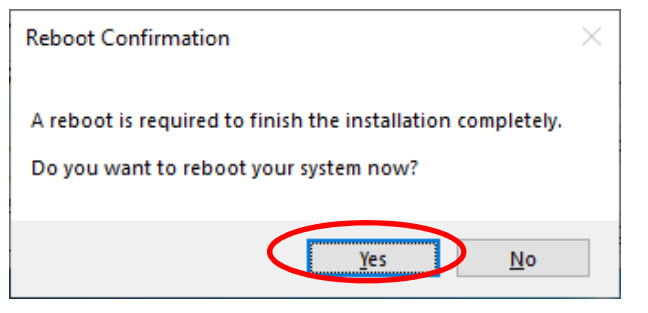

(8) Refer to [How to confirm the SAS Expander Firmware version] and confirm the [Firmware Version] is "5.10"

Now, the firmware update is complete.